Sinnif.com Nasıl Çalışır

Sinnif.com üzerinden bir eğitmen olarak ders vermek isterseniz öncelikle <u>www.sinnif.com</u> ana sayfasında bulunan üye ol düğmesine tıklayıp, açılan popup ekrandan Öğretmen Olarak Üye Ol düğmesine tıklamalısınız.

| Üye Ol                                 | ×                     |
|----------------------------------------|-----------------------|
| Buraya bir açıklama cümlesi yapılabili | r.                    |
| Öğretmen Olarak Üye Ol                 | Öğrenci Olarak Üye Ol |
|                                        |                       |

Vermek istediğiniz ders kategorisini ve dersi seçtikten sonra (daha sonra daha fazla ders seçebileceksiniz, şimdilik bir tane seçebilirsiniz)

| 🔐 Eğitim Dersiniz                 | × | \$ |
|-----------------------------------|---|----|
| Ders Vereceğiniz Alanı Seçiniz :  |   |    |
| Seçiniz                           | - |    |
| Ders vereceğiniz Konuyu Seçiniz : |   |    |
|                                   | - |    |
|                                   |   |    |
|                                   |   |    |
|                                   |   |    |
| Kayda Devam Et                    |   |    |

Profilinizi eksiksiz olarak doldurun. Lütfen profilinizdeki her alanın ileride öğrencileriniz tarafından görüleceğini ve daha çok ders yapma fırsatı yakalayabilmek için doğru olarak doldurulması gerektiğini unutmayın.

Profiliniz, sinnif.com editörleri tarafından onay verilene kadar aramalarda görüntülenemeyecek. Onay maili size geldikten sonra sinnif.com öğrencileri tarafından yapılan aramalarda artık profiliniz görülebilir olacak.

Bir öğrenci size soru sormak veya ders yapmak için size mesaj gönderdiğinde, mesajı öğretmen kontrol panelinizde Mesajlarım başlığı altında görüp yanıtlayabilirsiniz.

Online Ders Takvimim bağlantısı altından, öğrencilerinizle yapacağınız özel dersleri ve sosyal medya paylaşımlarında kullanabileceğiniz Kayıt Modu derslerini planlayabilirsiniz.

Bir özel ders planladığınızda öğrencinizin mail adresine derse katılabileceği bir link göndereceğiz. (Öğrencinizin sinnif.com üyesi olmasına gerek yok) Ayrıca öğrenciniz sinnif.com üyesi ise o da yaklaşan derslerini site üzerinden görüp katılabilecek.

Bizlere her zaman <u>bilgi@sinnif.com</u> adresli mail adresimizden ulaşabileceğinizi unutmayın.